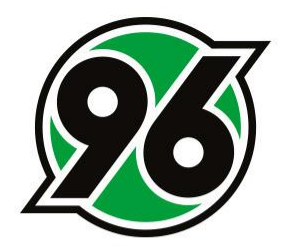

# Anleitung zu Buchungen im 96-Ticket-Onlineshop

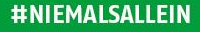

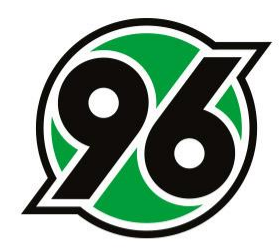

#### **Vorbereitung**

- Halten Sie Ihre Zugangsdaten für den Ticket-Onlineshop bereit.
- Halten Sie die Daten zur Personalisierung der Tickets bereit:
  - Vornamen, Namen und E-Mail-Adresse der Ticketnutzer
- Folgende Ermäßigungen gibt es:
  - Erwachsen
  - Ermäßigt
  - Kind
  - Schwerbehindert + B
  - Eltern-Kind Gruppenticket (ausschließlich im Familien-Block buchbar)

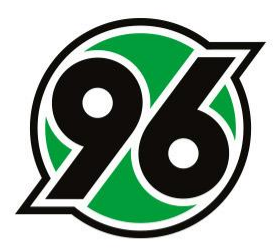

## <u>Schritt 1</u>

Bitte melden Sie sich im Ticket-Onlineshop unter <u>https://www.hannover96.de/ticketshop</u> mit den persönlichen Zugangsdaten an.

Wichtig ist, dass die Zugangsdaten genutzt werden, die auch zur Erstellung des neuen Passworts genutzt wurden. 💯 ТІСКЕТЅНОР

NIEMALS ALLEIN!

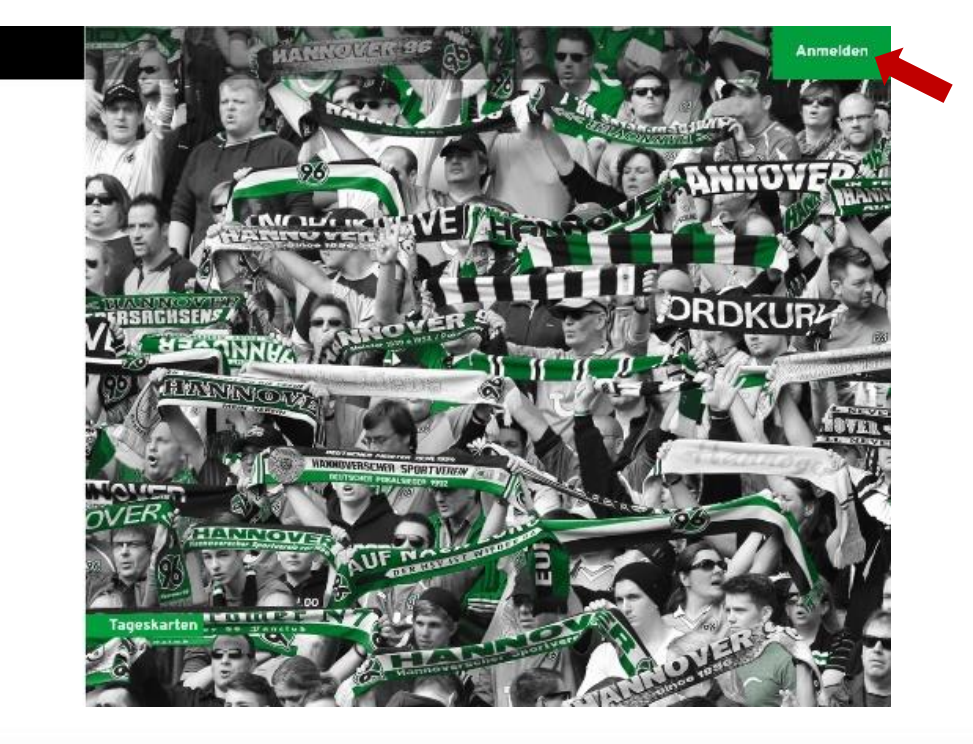

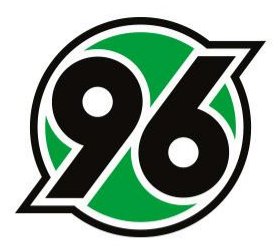

### <u>Schritt 2</u>

Nach erfolgreicher Anmeldung – die Veranstaltung von Hannover 96 ist nun sichtbar – klicken Sie bitte auf den Button "Tickets ab XX EUR".

| 🐼 ТІСКЕТЅНОР               |                                             |                                                                                                    | Mein Konto |
|----------------------------|---------------------------------------------|----------------------------------------------------------------------------------------------------|------------|
|                            |                                             | Tageskarten                                                                                                    |            |
| Zurück zur Vereins-Website |                                             |                                                                                                    |            |
|                            |                                             | 2 96 SAISON 2020/21                                                                                                   |            |
|                            | Hannover 96                                 | Karlsruher SC                                                                                                    |            |
|                            | 🕒 Samstag, 19.09.2020 • 13:00 🛛 🎯 HDI Arena | i Tickets ab 10,00 EUR                                                                                                |            |
|                            |                                             |                                                                                                    |            |
|                            | Service Hotline                             | € +49 1806 1896 00* S Kontaktformular<br>*Montags bis donnerstags von 9:00 bis 18:00 und freitags von 9:00 bis 16:00. |            |
|                            | VISA 🤵 🛲 SERA graph Poyfed                  | 600                                                                                                    |            |

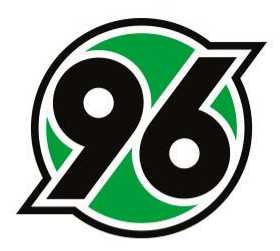

Bitte klicken Sie auf "Jetzt Plätze auswählen".

### <u>Schritt 3</u>

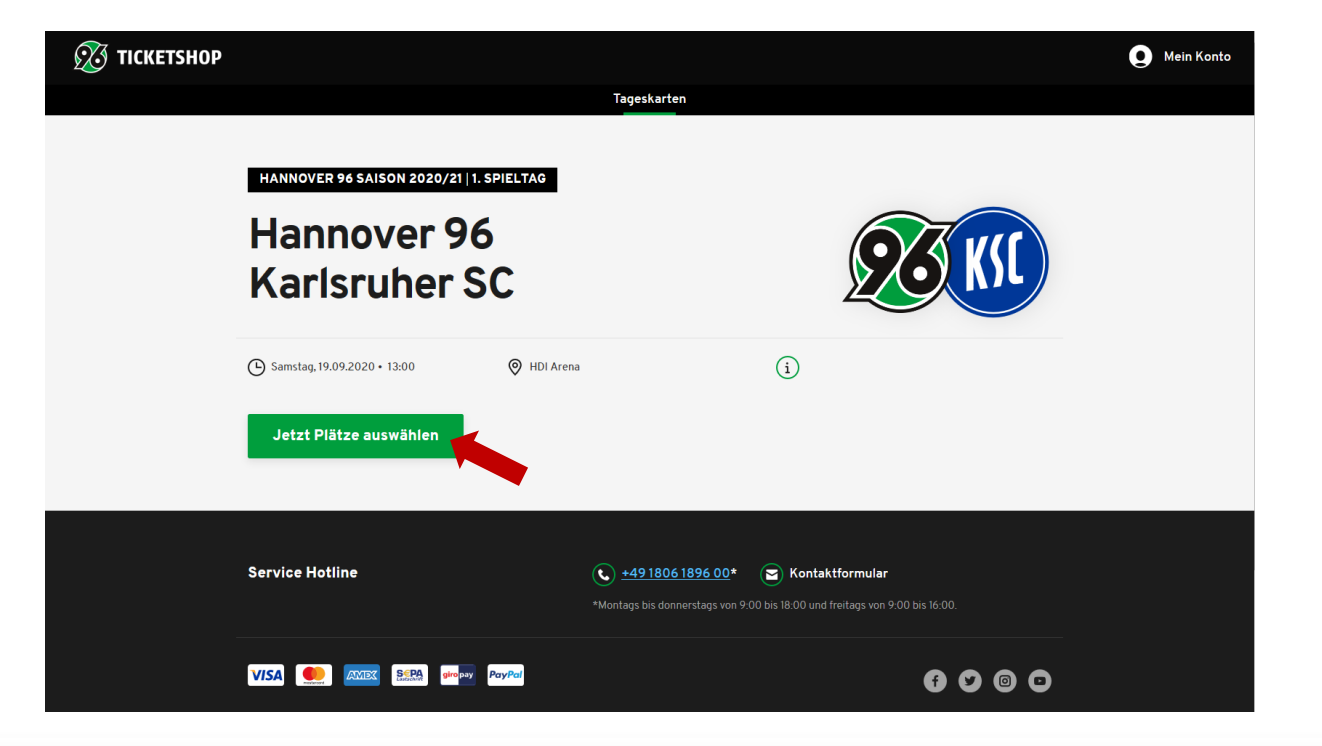

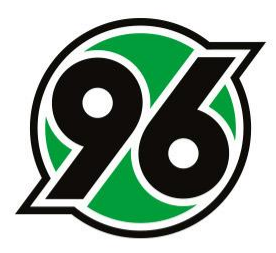

### <u>Schritt 4</u>

Nachdem sich der Stadionplan geöffnet hat, kann der gewünschte Block mit dem Zoom vergrößert und auf die bevorzugten Plätze geklickt werden.

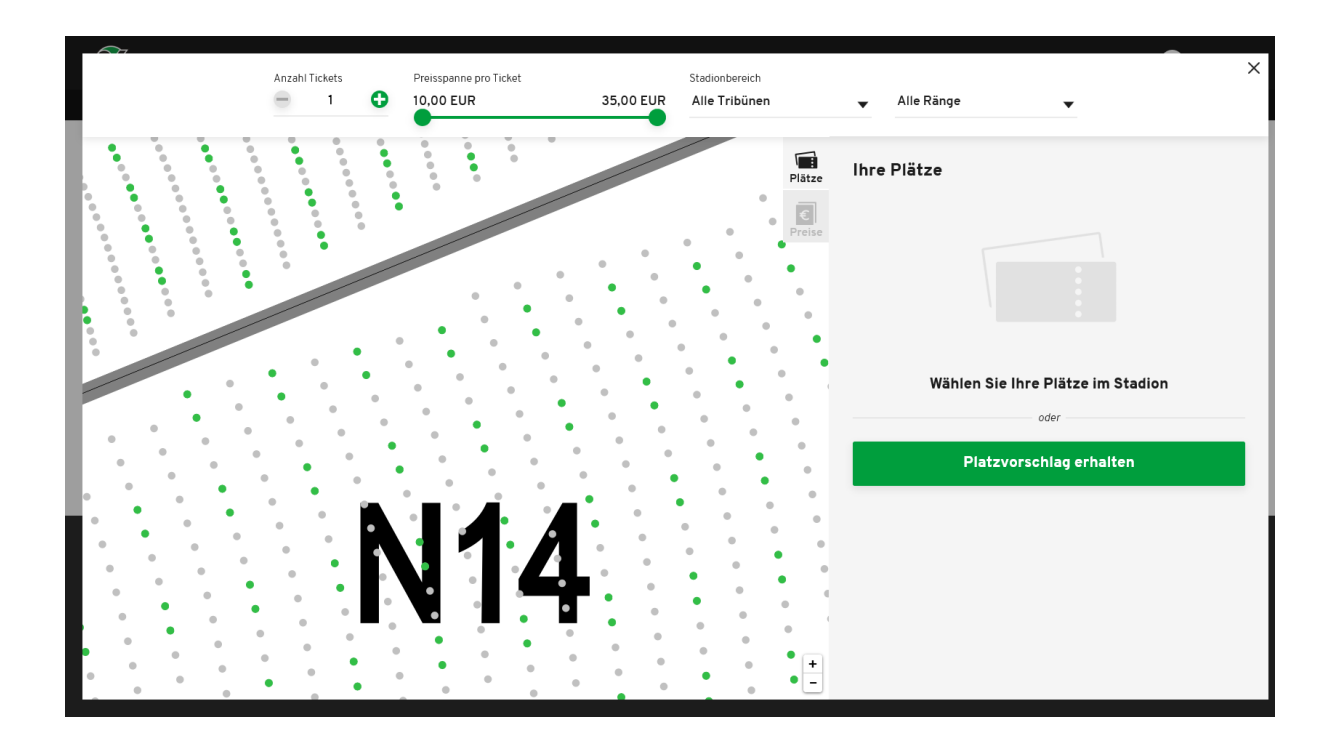

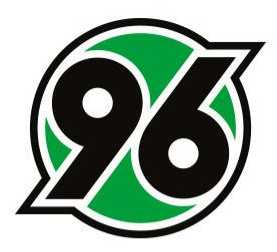

#### <u>Schritt 5</u>

Nach Auswahl der Plätze kann mithilfe des Drop-Down-Menüs die passenden Ermäßigungen für die Tickets eingestellt und mit dem Button unten rechts in den Warenkorb gelegt werden.

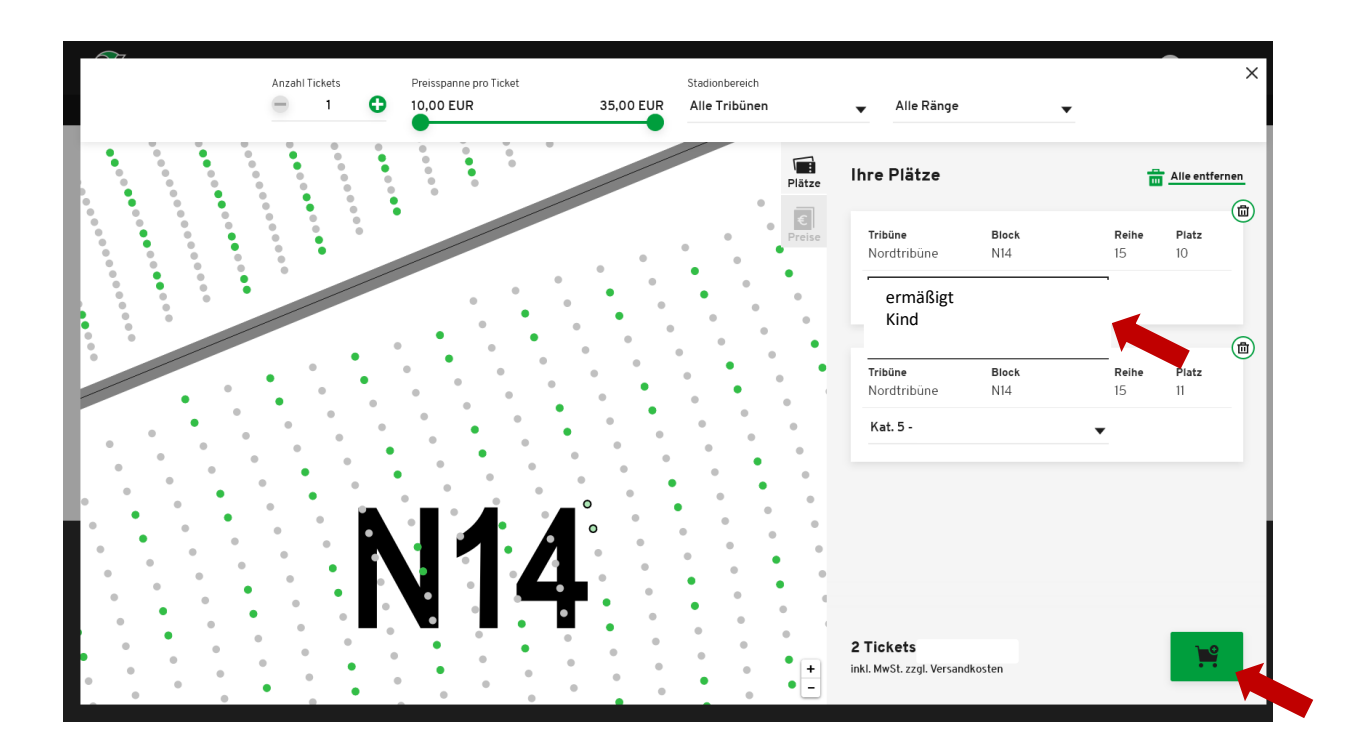

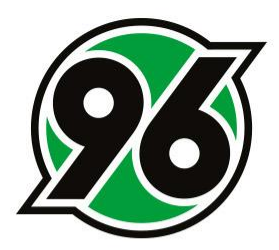

Im Warenkorb klicken Sie bitte auf den Button "Zur Kasse".

## <u>Schritt 6</u>

|             |         |                 | WAR           | ENI      | KORB                                                      |       |               |     |
|-------------|---------|-----------------|---------------|----------|-----------------------------------------------------------|-------|---------------|-----|
| re Ticket   | S       |                 |               |          |                                                           |       | Warenkorb lee | ren |
| <u>9</u> 3  | Hannov  | ۴<br>er 96      | ANNOVER 96 SA | AISON 20 | 220/21   1. SPIELTAG<br>Karls                             | ruher | sc 📧          |     |
|             | 🕒 Sams  | tag, 19.09.2020 | • 13:00       | 🔊 нс     | 91 Arena                                                  | i     |               |     |
| Tribüne     |         | Block           | Reihe         | Platz    | Preis/Ermäßigung                                          |       | Preis         | 6   |
| Nordtribüne | 2       | N14             | 15            | 10       | Kat. 5 - 20,00 EUR                                        | •     | 20,00 EUR     |     |
| Nordtribüne | 2       | N14             | 15            | 11       | Kat. 5 - 20,00 EUR                                        | •     | 20,00 EUR     |     |
|             |         |                 |               |          | Gesamtbetrag (2 Ticket<br>inkl. MwSt. zzgl. Versandkosten | s)    | 40,00 EUR     |     |
| Weiter ei   | nkaufen |                 |               |          |                                                           |       | Zur Kasse     |     |
|             |         |                 |               |          |                                                           |       |               |     |

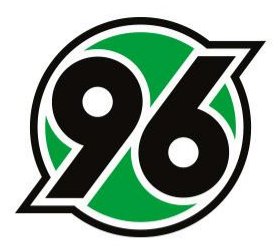

#### <u>Schritt 7</u>

Bitte prüfen Sie die Adressdaten und aktualisieren Sie diese gegebenenfalls. Danach klicken Sie auf "Weiter zur Versand- & Zahlungsart".

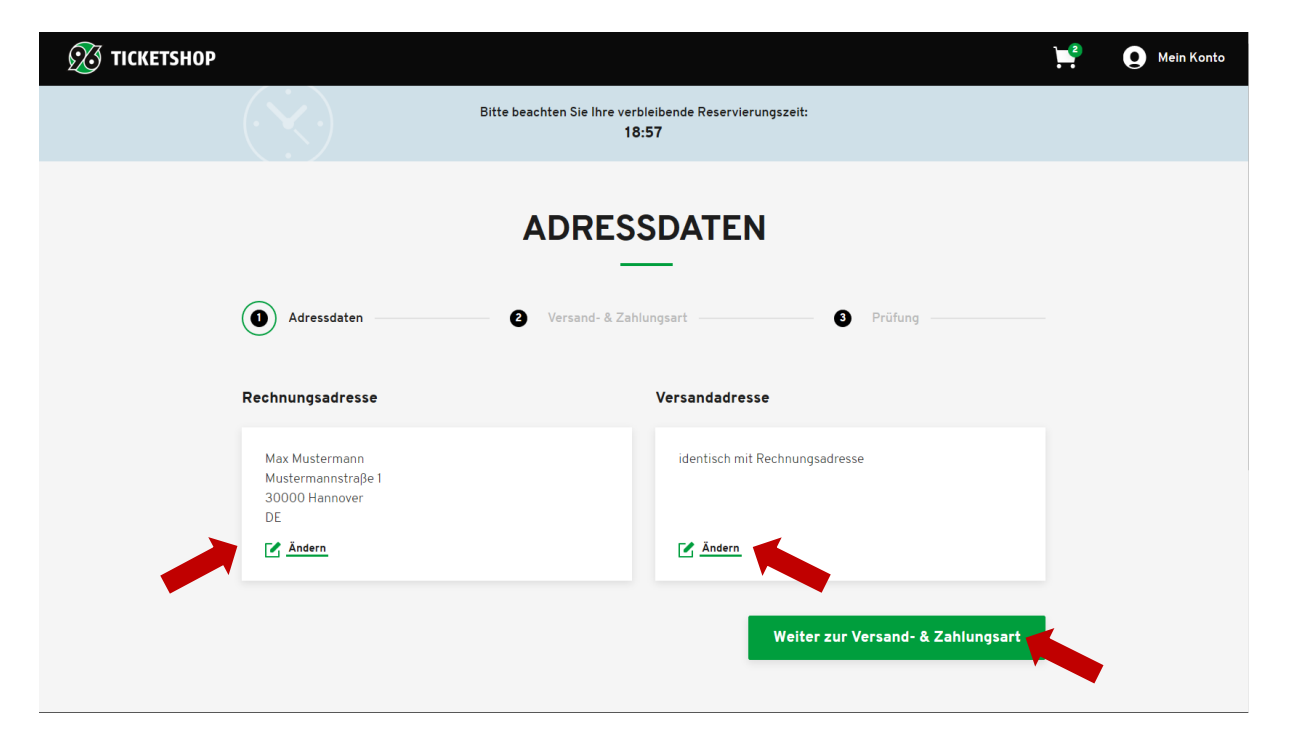

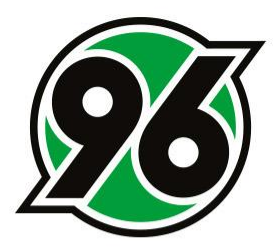

#### <u>Schritt 8</u>

Sie können zwischen den Versandarten "Mobile Ticket" oder "P@H Ticket" wählen und die gewünschte Zahlungsart anklicken. Danach auf "Weiter zur Personalisierung" klicken.

| Versandart      |                          | Zahlungsart                                                                                                    |                  |  |
|-----------------|--------------------------|----------------------------------------------------------------------------------------------------|------------------|--|
| Mobile Ticket   | 0,00 EUR                 | SEPA Lastschrift                                                                                                    |                  |  |
| P@H Ticket      | 0,00 EUR                 | Giropay                                                                                                    |                  |  |
|                 |                          | Kreditkarte                                                                                                    |                  |  |
|                 |                          | PayPal                                                                                                    | (B)              |  |
|                 |                          | Weiter zur                                                                                                    | Personalisierung |  |
|                 |                          | Weiter zur                                                                                                    | Personalisierung |  |
| Convice Matting |                          | Weiter zur                                                                                                    | Personalisierung |  |
| Service Hotline | € <u>+45</u><br>*Montags | Weiter zur P1806 1896 00*  Kontaktformular bis donnerstags von 9:00 bis 18:00 und freitags von 9:00                                        | Personalisierung |  |
| Service Hotline | € <u>+45</u><br>*Montags | Weiter zur         P1806 1896 00*         Example         Kontaktformular         bis donnerstags von 9:00 bis 18:00 und freitags von 9:00 | Personalisierung |  |

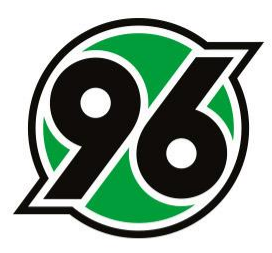

#### <u>Schritt 9</u>

Der Name des Käufers ist bereits auf einem Ticket voreingestellt. Bei weiteren Tickets geben Sie bitte Vor- und Nachnamen sowie die E-Mail-Adresse der weiteren Personen ein und klicken auf "Weiter zur Prüfung". Bitte beachten Sie, dass eine Personalisierung nachträglich nicht geändert werden sollte.

| Hanno            | over 96                     |             | ł     | (arlsruher SC                                    |  |
|------------------|-----------------------------|-------------|-------|--------------------------------------------------|--|
| (b) :            | Samstag, 19.09.2020 • 13:00 | 🛛 HDI Arena |       | í                                                |  |
| Tribüne          | Block                       |             | Reihe | Platz                                            |  |
| Nordtribüne      | N14                         |             | 15    | 10                                               |  |
| Vorname *<br>Max | Name *<br>Mustermann        |             |       | E-Mail-Adresse *<br>max.mustermann@hannover96.de |  |
|                  |                             |             | 1     | Bitte füllen Sie dieses Pflichtfeld aus.         |  |
| Nordtribüne      | N14                         |             | 15    | 11                                               |  |
| Vorname *<br>Max | Name *<br>Mustermann        |             |       | E-Mail-Adresse *<br>max.mustermann@hannover96.de |  |

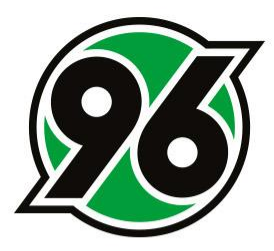

Schritt 10

Im letzten Schritt können die Angaben überprüft werden. Mit dem Button "Jetzt kaufen" wird der Kauf abgeschlossen. Tickets und Rechnung werden Ihnen per E-Mail zugeschickt. Weitere Information zur Einlasssituation erhalten Sie ebenfalls in dieser E-Mail.

| ,              |       |                    | V     |                                         |           |
|----------------|-------|--------------------|-------|-----------------------------------------|-----------|
| Tribüne        | Block | Reihe              | Platz | Preis/Ermäßigung                        | Preis     |
| Nordtribüne    | N14   | 15                 | 10    | Kat. 5                                  | 20,00 EUR |
| Vorname<br>Max | ,     | Name<br>Mustermann |       |                                         | Andern    |
| Nordtribüne    | N14   | 15                 | 11    | Kat. 5                                  | 20,00 EUR |
| Vorname<br>Max | ;     | Name<br>Mustermann |       |                                         | 🔀 Ändern  |
|                |       |                    |       | Zwischensumme                           | 40,00 EUR |
|                |       |                    |       | Versandkosten                           | 0,00 EUR  |
|                |       |                    |       | P@H Ticket                              | 0,00 EUR  |
|                |       |                    |       | Gesamtbetrag (2 Tickets)<br>inkl. MwSt. | 40,00 EUR |

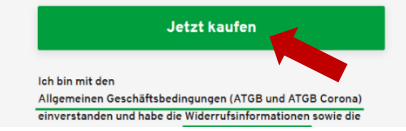